## **1 PROCEDIMENTOS DA ESCOLA**

#### 1.1 CONSULTA DE ALUNO

Para verificar se o aluno já está cadastrado no sistema FICAI ON-LINE siga os seguintes passos:

a. Entre no menu de sua entidade, no exemplo Escola, submenu Consulta de Aluno.

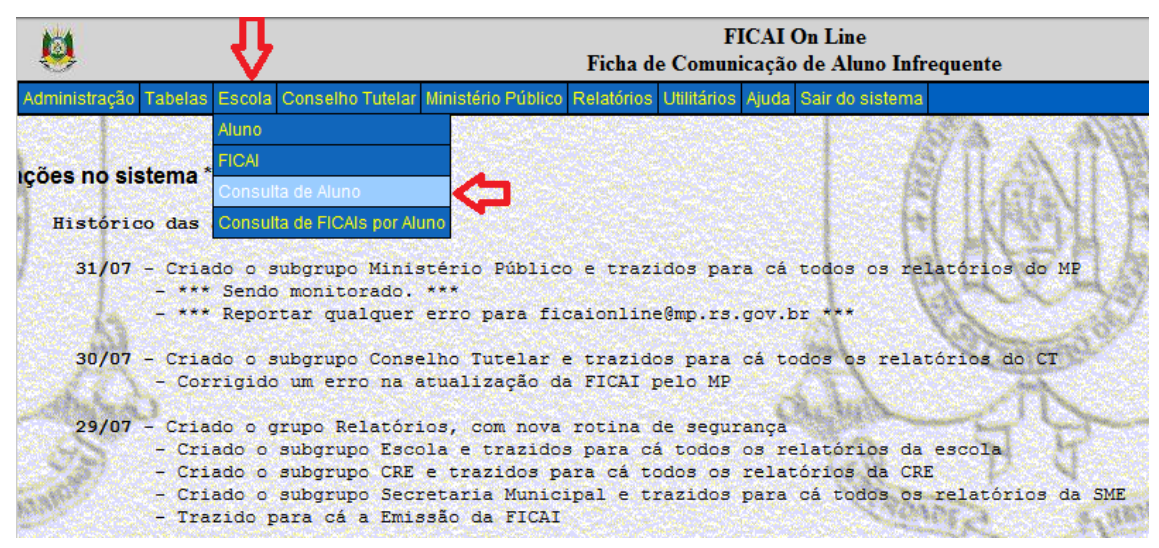

#### Figura 1- Menu Escola.

- b. Informe parte do nome do aluno ou de seus pais.
- c. Clique em *Consultar*:

| Ø             |         |        | FICAI On Line<br>Escola - Consulta de Aluno |                    |            |             |       |                 |  |  |
|---------------|---------|--------|---------------------------------------------|--------------------|------------|-------------|-------|-----------------|--|--|
| Administração | Tabelas | Escola | Conselho Tutelar                            | Ministério Público | Relatórios | Utilitários | Ajuda | Sair do sistema |  |  |
| Nome do       | aluno:  | FULA   | NO                                          |                    |            |             |       | MPEA            |  |  |
| Nome o        | do pai: |        |                                             |                    |            |             |       | C. SHENRLY      |  |  |
| Nome o        | io mãe: |        | Contract of Contract of Contract            | Consulta           | r)         |             |       |                 |  |  |

d. Analise os resultados apresentados na tela, verificando se um dos alunos apresentados é o desejado. Em caso de dúvida, clique no INEP do aluno:

Figura 2 - Tela de Consulta de Aluno.

| 1                                        |                     | FICAI On Line<br>Escola - Consulta de Aluno |            |         |                    |             |             |       |     |
|------------------------------------------|---------------------|---------------------------------------------|------------|---------|--------------------|-------------|-------------|-------|-----|
| Administração                            | Tabelas             | Escola                                      | Conselho 1 | Tutelar | Ministério Público | Relatórios  | Utilitários | Ajuda | Sa  |
| Nome do alun<br>Nome do pa<br>Nome do mã | o: FULA<br>i:<br>e: | NO                                          |            | Consult | ar                 | 1           | GENERADIA   |       |     |
|                                          |                     | ID do al                                    |            |         | uno                | Nome do alu |             |       | No. |
|                                          |                     |                                             | 1          | }       | 10-00              |             | 1           |       |     |

#### Figura 3- Tela com INEP do aluno.

e. Será exibida a tela:

| 1                  |            |            |           | FIC       | AI On Li<br>cola - Alur | ne<br>10   |                                                                                                    |             |         |
|--------------------|------------|------------|-----------|-----------|-------------------------|------------|----------------------------------------------------------------------------------------------------|-------------|---------|
| Administração      | Tabelas    | Escola     | Conselho  | Tutelar   | Ministér                | io Público | Relatórios                                                                                                    | Utilitários | Ajuda S |
| ID do aluno (INEP) | 111111111  | 112        | Consultar |           |                         |            | Carlos Carlos                                                                                                    | RALDAN      |         |
| Nome :             | FULANO     | ALC: CLE P |           | THE LEADY |                         | 2010-201   |                                                                                                    | The second  |         |
| Dt. Nasc.;         | 31/01/2001 |            |           |           |                         |            |                                                                                                    |             |         |
| Nome da Mãe:       | MÃE DO F   | ULANO      |           |           |                         |            |                                                                                                    |             |         |
| Nome do Pai:       | PAI DO FU  | LANO       |           |           | 509137500               |            | SUMPRESS                                                                                                    |             |         |
| Certidão:          | 000000     | 00 0       | 0 0000    | 0         | 00000                   | 000 000    | 0000 00                                                                                                    |             |         |
|                    | NIS:       |            |           |           |                         |            | Section of the section of the sectio |             |         |
| Bolsa Fa           | mília:     | Não        | - 12 A 2  |           |                         |            |                                                                                                    |             |         |
|                    |            |            |           |           |                         | In         | cluir Atualiz                                                                                                    | ar Excluir  | Limpar  |

Figura 4- Tela com dados cadastrais do aluno.

# 1.2 ATUALIZAÇÃO DE DADOS DE ALUNO JÁ CADASTRADO

Se o aluno já existir, como no exemplo apresentado, verifique se é necessário atualizar seus dados. Se for, altere os dados do aluno e clique em *Atualizar*, como apresentado a seguir. **Mas atenção**, **certifique-se de que esteja alterando os dados do aluno correto**.

#### Importante

Certifique-se de que esteja alterando os dados do aluno correto antes de clicar em Atualizar.

#### Dica:

Para copiar um dado de uma tela para utilizá-lo em outra, selecione o dado com o cursor do mouse como este: 30528965 Clique com o botão direito sobre ele. No menu apresentado clique na opção *Copiar* (ou pressione simultaneamente as teclas *Ctrl* e *C*). Para colar o dado na outra tela, clique no campo desejado com o botão direito e selecione a opção *Colar* do menu apresentado (ou pressione simultaneamente as teclas *Ctrl* e *V*).

| 1             |            |        |           | FIC     | CAI On Lin<br>cola - Alun | e<br>o    |               |             |         |
|---------------|------------|--------|-----------|---------|---------------------------|-----------|---------------|-------------|---------|
| Administração | Tabelas    | Escola | Conselho  | Tutelar | Ministér                  | o Público | Relatórios    | Utilitários | Ajuda S |
| INEP:         | 111111111  | 112    | Consultar | )       |                           |           |               | IMICAD!     |         |
| Nome :        | FULANO     | (22)   |           |         |                           |           |               |             |         |
| Dt. Nasc.:    | 31/01/2000 |        |           | ATA AL  | TERAD                     | A         |               |             |         |
| Nome da Mãe:  | MÃE DO F   | ULANO  |           |         |                           |           |               |             |         |
| Nome do Pai:  | PAI DO FU  | JLANO  | -         |         |                           |           |               |             |         |
| Certidão:     | 000000     | 00 0   | 0 0000    | 0       | 00000                     | 000 000   | 0000 00       |             |         |
|               | NIS:       |        |           |         |                           |           | S.S.S.        |             |         |
| Bolsa Fa      | milia:     | Não    | •         |         | and the second            | Sec.      | . 0           |             |         |
| 2-52          |            |        |           |         |                           | In        | cluir Atualiz | ar Excluir  | Limpar  |

Figura 5 -Tela com dados cadastrais do aluno.

## 1.3 INCLUSÃO DE ALUNO

Antes da inclusão de um aluno no sistema FICAI ON-LINE, execute a <u>Consulta de Aluno</u> para verificar se ele já está cadastrado. Caso ainda não esteja, execute os passos a seguir:

a. Selecione o menu *Escola*, submenu *Aluno*:

| 1                           |                              | ₽                                  |                                     |               |       | FICAI On Line<br>Escola - Consulta de Aluno |             |       |                 |  |  |
|-----------------------------|------------------------------|------------------------------------|-------------------------------------|---------------|-------|---------------------------------------------|-------------|-------|-----------------|--|--|
| Administração               | Tabelas                      | Escola                             | Conselho Tutelar                    | Ministério Pu | blico | Relatórios                                  | Utilitários | Ajuda | Sair do sistema |  |  |
| Nome do<br>Nome d<br>Nome d | aluno:<br>do pai:<br>do mãe: | Aluno<br>FICAI<br>Consul<br>Consul | la de Aluno<br>la de FICAIs por Ali |               | J     | ].,                                         |             |       |                 |  |  |

Figura 6 - Menu Escola.

b. A seguinte tela será exibida.

| 10                                                  |                                                      |                          | FICAI On Line<br>Escola - Aluno |         |          |            |           |                                 |  |  |  |
|-----------------------------------------------------|------------------------------------------------------|--------------------------|---------------------------------|---------|----------|------------|-----------|---------------------------------|--|--|--|
| Administraçã                                        | io Tabelas                                           | Escola                   | Conselho                        | Tutelar | Ministér | io Público | Relatório | s Utilitários                   |  |  |  |
| ID do aluno (INES                                   | 911111111111                                         | 3                        | Consultar                       |         | ALC: NOT |            | Antal     | radil                           |  |  |  |
| Nome:<br>Dt. Nasc.:<br>Nome da Mãe:<br>Nome do Pai: | IRMÃO DO F<br>20/01/2003<br>MÃE DO FUI<br>PAI DO FUI |                          |                                 | 3443    |          |            |           | DIGITAR OS<br>DADOS DO<br>ALUNO |  |  |  |
| Certidão:<br>Bolsa Fa                               | 000000 0<br>NIS:<br>amilia:                          | o oo<br>Não <del>▼</del> | 0000 0                          | 00000   | 000      | 0000000    | 00        | 1                               |  |  |  |
|                                                     |                                                      |                          |                                 |         |          |            | Atualizar | Excluir   Limpar                |  |  |  |

Figura 7 - Tela de inclusão de aluno.

c. Informe o INEP e dados do aluno.

- d. Clique no botão *Incluir*:
- e. O sistema pedirá a confirmação:

| <mark>densage</mark> m | da página da  | web      |
|------------------------|---------------|----------|
| ?                      | Confirma a Ir | nclusão? |
|                        | ОК            | Cancelar |

Figura 8 - Tela de confirmação.

a. Clique no botão **OK** para confirmar (o sistema apresentará a janela) ou **Cancelar** para abortar a operação.

| IVIE | ensager | n da pagina | i da 🦲 |   |
|------|---------|-------------|--------|---|
|      | A       | Inclusão    | ОК     |   |
|      |         | ſ           | ОК     | 1 |

Figura 9 - Retorno da confirmação da inclusão.

#### 1.4 ABERTURA DA FICAI

A escola deverá abrir uma FICAI nas seguintes situações:

Artigo 4º. Constatadas faltas reiteradas do aluno de 4\* a 17 anos, durante 5 dias consecutivos, ou 20% de ausências injustificadas mensais, o professor de referência de turma deverá preencher a FICAI, encaminhando-a, de imediato, à Equipe Diretiva.

Parágrafo único. Na hipótese do aluno ter 20% de faltas no mês, a situação deverá ser informada à equipe na primeira semana do mês subsequente.

\* · Alteração feita no termo de novembro/2015.

Figura 10 - Artigos 4º e 5º do Termo de colaboração 35/2011<sup>1</sup>.

<sup>&</sup>lt;sup>1</sup><u>Termo de Cooperação 35/2011</u>

Em linhas gerais para a abertura de uma FICAI siga a seguinte ordem de procedimentos:

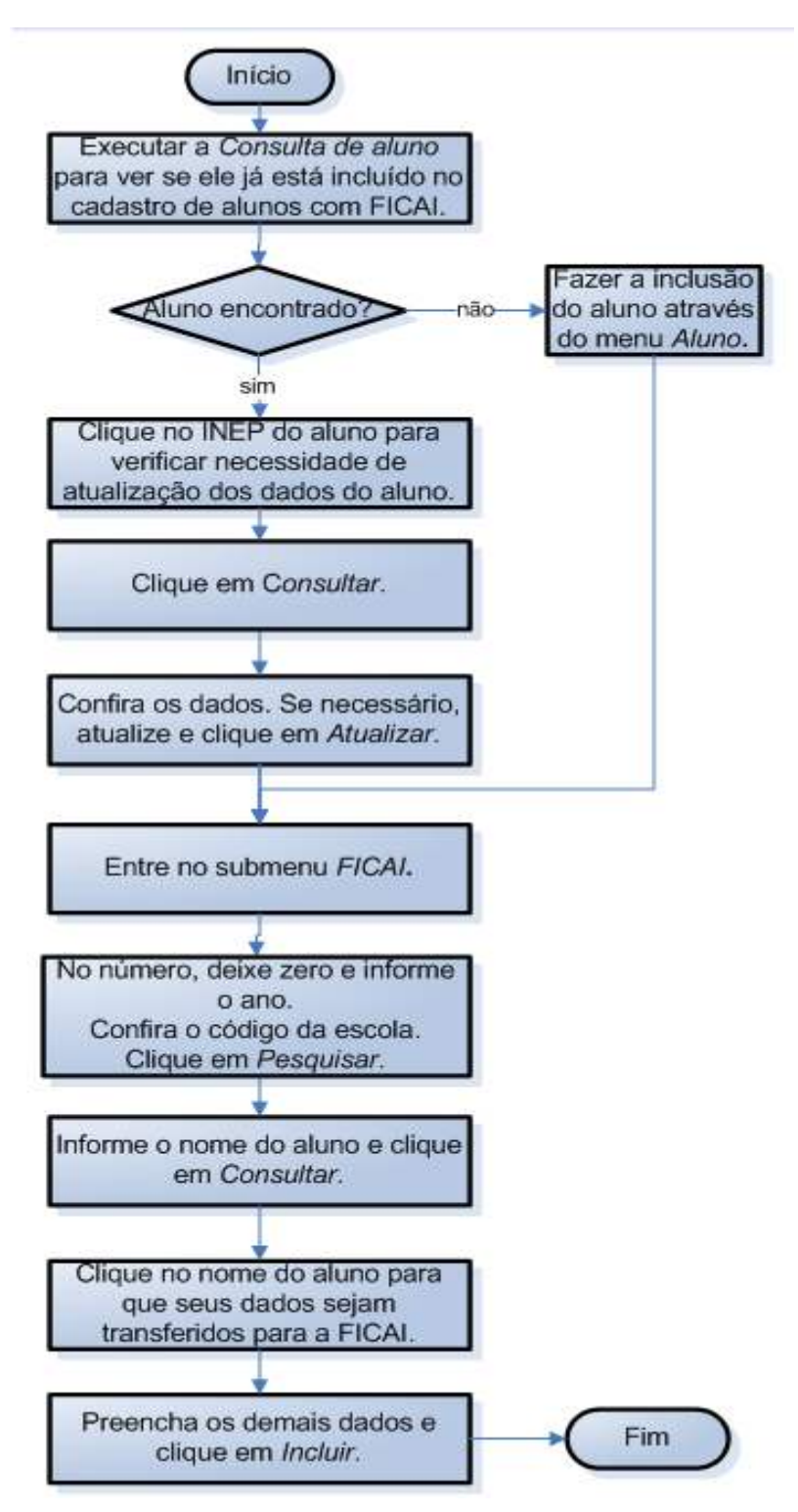

Figura 11 - Fluxo de abertura de FICAI.

Verificado se o aluno está cadastrado no sistema e que não possui FICAI aberta proceda à abertura, propriamente dita:

a. Selecione o menu Escola, submenu FICAI.

| <b>Ø</b>      |         | 小      | FICAI On Line<br>Escola - Aluno |                    |            |                |       |                 |  |
|---------------|---------|--------|---------------------------------|--------------------|------------|----------------|-------|-----------------|--|
| Administração | Tabelas | Escola | Conselho Tutelar                | Ministério Público | Relatórios | Utilitários    | Ajuda | Sair do sistema |  |
|               |         | Aluno  |                                 | Charles States     |            | 19 Section     |       |                 |  |
|               |         | FICAL  |                                 |                    |            |                |       |                 |  |
|               |         | Consul | ta de Aluno                     |                    |            | Constantine of |       |                 |  |
|               |         | Consul | ta de FICAIs por Al             | uno                |            |                |       |                 |  |

#### Figura 12- Menu Escola.

- b. Deixe o número e o ano = 0 (em branco);
- c. Confirme o nome da escola;
- d. Clique em *Pesquisar* ao lado do INEP do aluno, como na figura abaixo:

| 1                        |               |          | FICA<br>Escol      | I On Line<br>a - FICAI |            |             |       |        |
|--------------------------|---------------|----------|--------------------|------------------------|------------|-------------|-------|--------|
| Administraçã             | io Tabelas I  | Escola   | Conselho Tutelar   | Ministério Público     | Relatórios | Utilitários | Ajuda | s      |
| Número: 5                | 139 / 2       | 013      | Consultar          | A                      | all a      | tana        |       | 二大地    |
| 1. Escola:<br>2.Aluno(a) | 43105505 -    | EMEB DI  | R LIBERATO SALZANO | VIEIRA DA CUNHA        | 2          | 12          | A     | in the |
| TD do aluno(INEP         | 111111111111  | F        | Pesquisar          | 100                    | N          | T           | 3     | 2      |
| Nome :                   | IRMÃO DO FUL  | ANO      |                    |                        |            | 1000        | Tatan | 2      |
| Dt. nasc.:               | 20/01/2003    |          |                    |                        | CANY A     | 2 40        | Hener |        |
| Filiação:                | MÃE DO FULA   | NO e PAI | DO FULANO          |                        | h          | I DADE !    |       |        |
| Endereço:                | Rua A, 1      |          |                    |                        | 5          |             |       |        |
| Bairro:                  | Centro        |          |                    |                        |            |             |       |        |
| Municipio:               | Porto Alegre  |          |                    | Telefone:              | 3333-3333  | 19          |       |        |
| Referência:              | próximo       |          |                    | SAS MARK               |            |             |       |        |
| Nome e ender             | reço de outra | s refer  | éncias (parentes   | e vizinhos)            | 1          |             |       |        |
|                          | 0 avô         |          |                    |                        |            |             |       |        |
|                          |               |          |                    |                        |            |             | -     |        |

#### Figura 13- Tela da FICAI.

e. Na tela que aparecerá, informe uma parte do nome do aluno e clique em *Consultar*.

| Attp://ww | ww.prefpoa.com.br | /sie/isapi/FICAIEsc.dll/aluno | E        |
|-----------|-------------------|-------------------------------|----------|
| Nome:     | fulano            | Consultar                     |          |
|           |                   | Voltar                        |          |
|           |                   |                               | € 100% ▼ |

Figura 14 - Tela de consulta de aluno.

f. Quando o aluno desejado for apresentado, clique duas vezes no seu nome, que está em azul, para que seus dados sejam transferidos para a tela de cadastro de FICAI:

| FICAI On Line - Windows Internet | xplorer                          |
|----------------------------------|----------------------------------|
| http://www.prefpoa.com.br/sie/is | api/FICAIEsc.dll/Aluno           |
|                                  |                                  |
| Nome : irmão do fulano           | Consultar                        |
|                                  |                                  |
| IRMÃO DO FULANO 20/01            | 2003 MÃE DO FULANO PAI DO FULANO |
| 4                                | Voltar                           |
| Lesser Lesser.                   | SULLAN THAT T                    |
|                                  |                                  |

Figura 15 - Tela com dados de aluno.

- g. Para a tela de cadastro de FICAI serão trazidos o seu nome, data de nascimento e filiação. É obrigatório o preenchimento do:
  - endereço, inclusive o telefone,
  - turma,
  - início das faltas,
  - outras faltas,
  - observações do professor,
  - providências da equipe diretiva e

• providências da escola.

Obs.: a data da abertura da FICAI é a data da inserção da FICAI ON-LINE no sistema..

#### Importante:

• Caso não haja algum destes dados, preencha o campo com "não há" ou "desconhecido".

• Detalhe os dados sobre as faltas, observações do professor responsável e providências da orientação escolar e equipe diretiva, pois facilitarão a análise do caso pelo Conselho Tutelar e planejamento de demais providências visando o retorno do aluno à escola.

| Administração Tabelas Escola Conselho Tutelar Ministério Público U                                                                                                    | Utilitários Ajuda Sair do sistema |      |
|----------------------------------------------------------------------------------------------------|-----------------------------------|------|
| Minero: 0 / 2013 Consultar                                                                                                    | A Company by                      |      |
| 1. Escola: 43105505 · EMES DR LIBERATO SALZANO<br>2.Aluno(a)                                                                                                    | VIEIRA DA COMEA                   |      |
| ID do aluno(INEP) 11111111113 Pesquisar                                                                                                    | A N K B                           |      |
| Nome: IRMÃO DO FULANO                                                                                                    |                                   |      |
| Dt. nasc.: 20/01/2003                                                                                                    | COUNTRY STUDIAN                   |      |
| Filiação: MÁE DO FULANO e PAI DO FULANO                                                                                                    | MIDADE                            |      |
| Endereco: Rua A. 1                                                                                                    | PREENCHER                         | ROS  |
| Bairro: Centro                                                                                                    | DADOS DO A                        | LUNO |
| Municipio: Porto Alegre                                                                                                    | Telefone: 3333-3333               |      |
| Referência: próximo                                                                                                    | e vizinhos)                       |      |
| 0 avő                                                                                                    |                                   |      |
|                                                                                                    | 23/14/18:00                       |      |
| 3. O aluno(a) no contexto escola<br>3.1. Na sala de aula                                                                                                    | NINT FILL                         |      |
| Série: 2º ano - Fundamental ·                                                                                                    | 1 / Little / A                    |      |
| Turno: Manhā •                                                                                                    | A Marriell A                      |      |
| Turma: A                                                                                                    | BA , AB                           |      |
| Inicio das faltas: 02/05/2013                                                                                                    | BIRATE                            |      |
| Outras faltas: duas em abril                                                                                                    |                                   |      |
| Professor referência: Ana                                                                                                    |                                   |      |
| Abertura da FICAI:<br>Cbservações do professor:<br>(interação do aluno com a turma, professor,                                                                                                    | buida pelo sistema)               |      |
| O aluno                                                                                                    | • • •                             |      |
|                                                                                                    |                                   |      |
| When the second second s | rantin                            |      |
| 3.2. Providências da Orientação Escolar:                                                                                                    | A H K                             |      |
| Telefonamos                                                                                                    |                                   |      |

Figura 16 - Tela de inclusão de FICAI.

- h. Clique em Incluir.
- j. Após a inclusão da FICAI, verifique o número atribuído pelo sistema, como na tela a seguir:

| 1                        |                    | FIC.<br>Esco       | AI On Line<br>ola - FICAI |            |                |           |
|--------------------------|--------------------|--------------------|---------------------------|------------|----------------|-----------|
| Administraçã             | ăo Tabelas Escol   | la Conselho Tutela | r Ministério Público      | Relatórios | Utilitários    | Ajuda     |
| Número: 5                | 139 / 2013         | Consultar          | A                         | all a      | TITIO          |           |
| 1. Escola:<br>2.Aluno(a) | 43105505 - ЕНЕВ    | DR LIBERATO SALZAN | O VIEIRA DA CUNHA         | 2          | 2              | Abi       |
| ID do aluno(INEF         | 11111111111        | Pesquisar          | 62                        |            | Mr. S          | 100       |
| Nome:                    | IRMÃO DO FULANO    |                    |                           |            | Contraction of |           |
| Dt. nasc.:               | 20/01/2003         |                    |                           | CADE 2     | a the          | Prove Cal |
| Filiação:                | MÃE DO FULANO e P  | AI DO FULANO       |                           | H          | IDAGE !        |           |
| Endereço:                | Rua A, 1           |                    |                           | 12         | 1 49 A. (1)    |           |
| Bairro:                  | Centro             |                    | 10 Sec. 4 19 3            |            |                |           |
| Municipio:               | Porto Alegre       |                    | Telefone:                 | 3333-3333  | 0              |           |
| Referência:              | próximo            |                    | D North Real              |            |                |           |
| Nome e ende              | reço de outras ref | erências (parentes | e vizinhos)               |            |                |           |
|                          | 0 avő              |                    |                           |            |                | *         |
|                          |                    |                    |                           |            |                |           |

Figura 17 - Tela com dados da FICAI, em destaque o número atribuído para a FICAI pelo sistema.

# 1.5 CONSULTA E/OU ATUALIZAÇÃO DE UMA FICAI

Antes de encaminhar a FICAI para o Conselho Tutelar é possível alterar os dados constantes na ficha.

Para isso deve-se proceder como segue:

a. Selecione o menu *Escola*, submenu *FICAI*:

| 1                |         | ₽      |                     | FICAI On Line<br>Escola - Aluno |            |             |       |                   |  |
|------------------|---------|--------|---------------------|---------------------------------|------------|-------------|-------|-------------------|--|
| Administração    | Tabelas | Escola | Conselho Tutelar    | Ministério Público              | Relatórios | Utilitários | Ajuda | Sair do sistema   |  |
| Constant Section |         | Aluno  |                     | Designed and                    | the second | (Service)   |       | New Street Street |  |
|                  |         | FICAL  |                     |                                 |            |             |       |                   |  |
|                  |         | Consul | ta de Aluno         | Section and                     |            |             |       | 94-19-24 Aug      |  |
|                  |         | Consul | ta de FICAIs por Al | uno                             |            |             |       |                   |  |

Figura 18- Menu Escola.

- b. Na tela apresentada, informe número e ano da FICAI .
- c. Clique em *Consultar*:

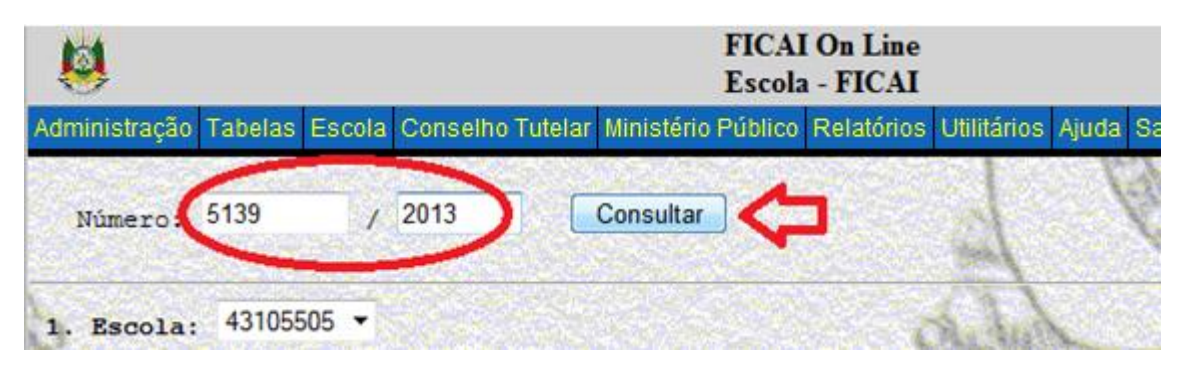

Figura 19 - Tela de consulta da FICAI.

d. Altere os dados desejados e clique em Atualizar.

#### Importante:

Não é possível alterar os dados inseridos na FICAI pela escola depois de encaminhada ao Conselho Tutelar. Só o item *5.2 Retorno efetivo do aluno à escola em* fica disponível para atualização pela escola.

# 1.6 EXCLUSÃO DE UMA FICAI

A exclusão de uma FICAI deve ser usada somente se a mesma foi aberta por equívoco. **Não** é **possível excluir** a FICAI pela escola depois de encaminhada ao Conselho Tutelar. Neste caso entre em contato com o administrador do sistema, através do email <u>ficaionline@mprs.mp.br</u>.

Para excluir uma FICAI siga os passos a seguir:

a. Selecione o menu Escola, submenu FICAI.

| as Aiuda                 | CONTRACTOR CONTRACTOR OF THE |
|--------------------------|------------------------------|
| a Alaga                  | a Sair do sistema            |
|                          | THE REAL PROPERTY OF         |
|                          |                              |
|                          |                              |
|                          |                              |
| Carl and a second second |                              |

Figura 20 - Menu Escola.

- b. Na tela apresentada, informe número e ano da FICAI.
- c. Clique em Consultar:

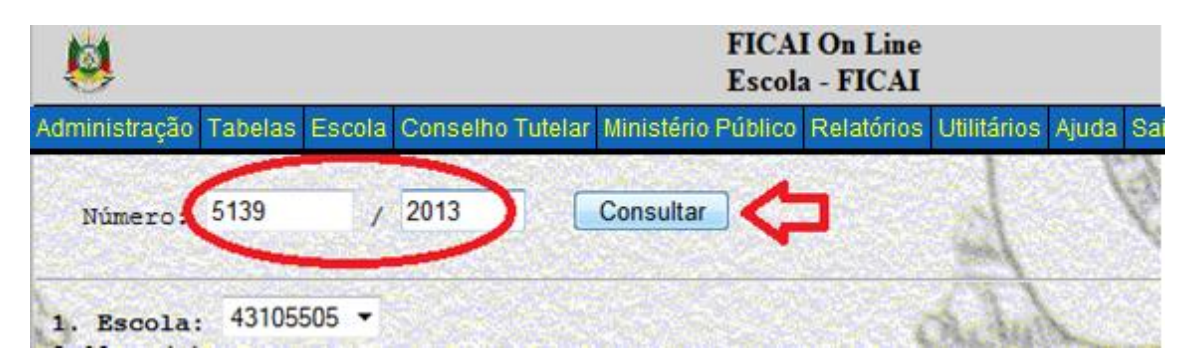

Figura 21 -Tela de consulta de FICAI.

- d. Confira os dados.
- e. Clique em **Excluir**.

Importante

Não é possível excluir a FICAI pela escola depois de encaminhada ao Conselho Tutelar.

# 1.7 REGISTRO DO RETORNO DO ALUNO À ESCOLA

### 1.7.1 FICAI ESTÁ NA ESCOLA

Atualize a FICAI, como explicado no item <u>CONSULTA E/OU ATUALIZAÇÃO DE UMA</u> <u>FICAI</u>, colocando no **campo** *Retorno do aluno à escola em* a data do retorno:

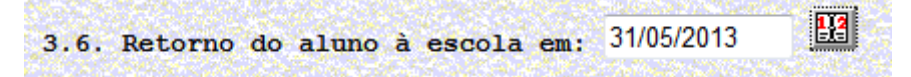

Figura 22 Tela com item 3.6 da FICAI

A ficha passará à situação *Aluno retornou*, e será considerada fechada com retorno do aluno pela escola.

#### 1.8 ENCAMINHAMENTO DA FICAI AO CONSELHO TUTELAR

Esgotadas as providências da escola e passado o tempo previsto no Termo de Cooperação, a escola encaminhará a FICAI ao Conselho Tutelar.

**Artigo 6**<sup>o</sup>. Esgotados os recursos cabíveis e findo o prazo de uma semana de que trata o artigo anterior, não havendo sucesso no retorno do aluno à escola, a Equipe Diretiva deverá encaminhar a FICAI, com a síntese dos procedimentos adotados e efetivados, ao Conselho Tutelar, para as providências cabíveis no âmbito de suas atribuições, enviando cópia à respectiva Coordenadoria Regional de Educação ou à Secretaria Municipal da Educação.

Figura 23 - Encaminhamento da Ficha ao Conselho Tutelar, conforme Termo de Cooperação 35/2011<sup>2</sup>.

<sup>&</sup>lt;sup>2</sup>Termo de Cooperação 35/2011

Obs.: Utilizando a FICAI On-Line, não é mais necessário o envio de cópia física à CRE nem à SMED, pois elas podem acessar a ficha diretamente no sistema.

a. Selecione o menu *Escola*, submenu *FICAI*:

| 8              |         | Ŷ      | 1                   | FICAI On Line<br>Escola - Aluno |            |                   |                |                 |  |
|----------------|---------|--------|---------------------|---------------------------------|------------|-------------------|----------------|-----------------|--|
| Administração  | Tabelas | Escola | Conselho Tutelar    | Ministério Público              | Relatórios | Utilitários       | Ajuda          | Sair do sistema |  |
| Contract (Brit |         | Aluno  |                     | Same Sector                     | a destant  | 19 TAXON          |                | No. State       |  |
|                |         | FIGAI  |                     |                                 |            |                   |                |                 |  |
|                |         | Consul | ta de Aluno         | States and                      |            | Constantine State | And the second |                 |  |
|                |         | Consul | ta de FICAIs por Al | uno generali di alla            |            |                   |                |                 |  |
|                |         | Consul | ta de FICAIs por Al | uno                             |            |                   |                |                 |  |

#### Figura 24- Menu Escola.

b. Na tela apresentada, informe número e ano da FICAI.

| c. Cliqu                          | e em <b>Con</b> :     | sultar: |          |         |            | FICA    | On Line<br>- FICAI |             |       |    |
|-----------------------------------|-----------------------|---------|----------|---------|------------|---------|--------------------|-------------|-------|----|
| Administração                     | Tabelas               | Escola  | Conselho | Tutelar | Ministério | Público | Relatórios         | Utilitários | Ajuda | Sa |
| Número                            | 5139                  | 1       | 2013     |         | Consultar  | •       | ]                  | Jan         | X     |    |
| 1. Escola:<br>Figura 25 - Tela de | 431055<br>consulta de | 05 -    |          |         |            |         |                    | S. Tul      |       |    |

- d. No item 4.1, informe o Conselho Tutelar respectivo.
- e. Clique no botão *Atualizar* na parte inferior da Ficha:

| 4. No caso do(a) aluno<br>4.1. Encaminhamento da                                                     | (a) não retornar à escola:<br>FICAI ao Conselho Tutelar:                                                                                                    |
|----------------------------------------------------------------------------------------------------|----------------------------------------------------------------------------------------------------|
| Encaminhado em:                                                                                      |                                                                                                    |
| ao:                                                                                                  | Microrregião 3 (Leste)                                                                                                    |
| . No Conselho Tutelar                                                                                |                                                                                                    |
| Conselheiro resp                                                                                     | onsável:                                                                                                    |
| 5.1. Procedimentos efe<br>(datas e meios d<br>medidas protetiv                                       | tuados pelo Conselho Tutelar:<br>e contato com a família: entrevista, visita domicialiar;<br>as e aos pais - artigos 101 e 129 do ECA - aplicadas)                                                                                                 |
| i.2. No caso do(a) alu<br>Devolução da FIC                                                           | no(a) retornar à escola:                                                                                                    |
| .3. No caso do (a) alu<br>Solicitação ao C<br>de trabalho com<br>e recursos dispo<br>potencialidades | no(a) não retornar à escola:<br>REAS/CRAS para elaboração de plano de trabalho com estratégias<br>as crianças, os adolescentes e suas famílias, constando compromissos<br>nibilizados para atender às necessidades detectadas e desenvolver<br>em: |
| .4. Encaminhamento da<br>Encaminhado em:                                                             | FICAI ao Ministério Público:                                                                                                    |
| . No Ministério Públi<br>Promotor respons                                                            | co:<br>ável:                                                                                                    |
| 5.1. Atuação do Minist<br>(datas e audiênc<br>ajuizamento de a                                       | ério Público:<br>ia, solicitações de serviços junto à rede de atendimento,<br>ção, dentre outros)                                                                                                    |
| .2. No caso do(a) alu<br>Arquivamento/dev                                                            | no(a) retornar à escola:<br>olução à escola e comunicação ao Conselho Tutelar em:                                                                                                    |
| N° do procedimen                                                                                     | no(a) não retornar à escola:<br>to administrativo:                                                                                                    |
| Prom                                                                                                 | otoria de Justiça:                                                                                                    |
|                                                                                                    |                                                                                                    |

Figura 26 - Tela com FICAI

#### Importante

A data do encaminhamento ao Conselho Tutelar será inserida automaticamente. A operação de encaminhamento não poderá ser desfeita.

## 1.9 CONSULTA DAS FICAIS DE UM ALUNO

Para consultar as FICAIs de um determinado aluno, proceda como descrito a seguir:

a. Selecione o menu da entidade, no exemplo *Escola*, submenu *Consulta de FICAIs por Aluno*:

| 8             |         | Ŷ      | FICAI On Line<br>Escola - Aluno |         |                    |            |             |       |                |                    |
|---------------|---------|--------|---------------------------------|---------|--------------------|------------|-------------|-------|----------------|--------------------|
| Administração | Tabelas | Escola | Conselho 1                      | Futelar | Ministério Público | Relatórios | Utilitários | Ajuda | Sair do si     | stema              |
|               |         | Aluno  |                                 |         | S.4459454          |            |             | 5.5   |                |                    |
|               |         | FICAI  |                                 |         |                    |            |             |       |                |                    |
|               |         | Consul | ta de Aluno                     |         |                    |            |             |       | and the second | 1997.<br>1997. San |
|               |         | Consul | ta de FICAIs                    | por Alu | INO CHINA IN       |            |             |       |                |                    |
|               |         |        | 1990 (Sec. 2)                   |         |                    |            |             |       |                |                    |

Figura 27 - Menu Escola.

b. Informe parte do nome do aluno e clique em Consultar:

| 8             |         |        | FICAI On Line<br>Escola - Consulta de FICAIs por Alt |                    |            |             |       |     |
|---------------|---------|--------|------------------------------------------------------|--------------------|------------|-------------|-------|-----|
| Administração | Tabelas | Escola | Conselho Tutelar                                     | Ministério Público | Relatórios | Utilitários | Ajuda | S   |
| Nome do a     | luno: f | ulano  |                                                      | Consultar          |            |             |       | 12  |
| 1. Escola:    | 431055  | 505 -  |                                                      |                    |            | S. U.S      |       | 利用な |

c. O sistema listará, em ordem alfabética, todos os alunos com esta parte de nome e todas as fichas que eles têm:

| 8            |                   |                          | FICAI On Line<br>Escola - Consulta de FICAIs por A | Muno       |                   |
|--------------|-------------------|--------------------------|----------------------------------------------------|------------|-------------------|
| Administraçã | ão Tabelas Escola | Conselho Tutelar Min     | istério Público Utilitários Ajuda Sair do sistema  |            |                   |
| Nome d       | do aluno: fulano  | naberia del otro da<br>p | Consultar                                          | (ARCALDAR) |                   |
|              | FICAI             | Escola                   | Nome do aluno                                      | Abertura   | Situação          |
|              | 5139/2013         | 43105505                 | IRMÃO DO FULANO                                    | 10/05/2013 | Encaminhada ao CT |

Figura - 29 Tela com dados do aluno.

d. Posicionando o mouse sobre o link com o código da escola, aparece o nome da mesma. Se a escola tiver permissão de acesso à FICAI aparece um link, como no exemplo, senão aparece apenas texto. Ao clicar no link é feita a consulta detalhada da FICAI.

Figura 28 - Tela consulta aluno.